## Einen RAID-1-Verbund einrichten geht unter openSUSE (bei mir Tumbleweed) so:

1.

YaST2-Partitionierer öffnen und unter der linken Spalte "Systemansicht" auf "RAID" klicken und unten rechts auf "RAID hinzufügen" und dann auf "Weiter" klicken (Bild 1).

| ∽ 🖵 linux            | Constant | C-== D-= | - | Manashi | Tree | Label |      |
|----------------------|----------|----------|---|---------|------|-------|------|
| - 🖵 Festplatten      | Gerat V  | Große    | F | verschi | тур  | Label | Mour |
| nvme0n1              |          |          |   |         |      |       |      |
| >- sda               |          |          |   |         |      |       |      |
| sdb                  |          |          |   |         |      |       |      |
| sdc                  |          |          |   |         |      |       |      |
| >− <mark>s</mark> dd |          |          |   |         |      |       |      |
| >- sde               |          |          |   |         |      |       |      |
| RAID                 |          |          |   |         |      |       |      |
| Volume-Verv          |          |          |   |         |      |       |      |
| gr volume verv       |          |          |   |         |      |       |      |
| Bcache               |          |          |   |         |      |       |      |
| Bcache               |          |          |   |         |      |       |      |
| Bcache               |          |          |   |         |      |       |      |

Schaubild 1

2.

Im sich öffnenden Fenster RAID-Typ auswählen (bei mir RAID 1 -Spiegelung), einen (optionalen) RAID-Namen vergeben (bei mir "2TB\_raid\_1") und unter "verfügbare Geräte" die Platten auswählen und rechts davon auf "Hinzufügen" (oder, wenn nur die benötigten Platten angezeigt werden, auf "Alle Hinzufügen" gehen. Dann unten rechts auf "Weiter" (Bilder 2 + 3).

| RAID /dev/md0 hinzufügen                                                                                                    |                      |                             |                |                 | RAID /dev/md0 hinzufügen                                                                                                    |                             |                      |                      |                      |            |                                      |            |        |             |
|----------------------------------------------------------------------------------------------------|----------------------|-----------------------------|----------------|-----------------|----------------------------------------------------------------------------------------------------|-----------------------------|----------------------|----------------------|----------------------|------------|--------------------------------------|------------|--------|-------------|
| RAID-Typ                                                                                                    | Raid-Name (optional) |                             |                |                 | RAID-Typ                                                                                                    | F                           | Raid-Name (optional) |                      |                      |            |                                      |            |        |             |
| <ul> <li>RAID 0 (Striping)</li> <li>RAID 1 (Spiegelung)</li> <li>RAID 5 (Redundantes Striping)</li> <li>RAID 6 (Ooppelt-redundantes Striping)</li> <li>RAID 6 10 (Spiegelung und Striping)</li> </ul> |                      |                             |                |                 | <ul> <li>RAID 0 (Striping)</li> <li>RAID 1 (Spiegelung)</li> <li>RAID 5 (Redundantes Striping</li> <li>RAID 6 (Doppelt-redundantes</li> <li>RAID 10 (Spiegelung und Stri</li> </ul> | g)<br>s Striping)<br>iping) | 2TB_raid_1           |                      |                      |            |                                      |            |        |             |
| Verfügbare Geräte:                                                                                                    |                      | Ausgewählte Geräte:         |                |                 | Verfügbare Geräte:                                                                                                    |                             |                      | Ausgewählt           | e Geräte:            |            |                                      |            |        |             |
| Gerät Größe Verschl Typ                                                                                                    | Hinzufügen           | Gerät Größe Verschl Typ     |                | Oben            | Gerät Größe Verschl Typ                                                                                                    |                             | Hinzufügen           | Gerät                | Größe                | Verschl Ty | p                                    |            |        | Oben        |
| /dev/sdb 1.82 TiB ☐ WDC-WDC W<br>/dev/sdc 1.82 TiB ☐ WDC-WDC W                                                                                                    | ID20EZAZ-00G         |                             |                | Nach oben       |                                                                                                    |                             | Alle Hinzufügen      | /dev/sdb<br>/dev/sdc | 1.82 TiB<br>1.82 TiB | 0          | Teil von 2TB_rai<br>Teil von 2TB_rai | d_1<br>d_1 | N      | ach oben    |
|                                                                                                    | Entfernen            |                             |                | Nicht verbunden |                                                                                                    |                             | - Entfernen          |                      |                      |            |                                      |            | Nich   | t verbunden |
|                                                                                                    | - Alle Entfernen     |                             |                | Unten           |                                                                                                    |                             | Alle Entfernen       |                      |                      |            |                                      |            |        | Unten       |
| Gesamtgröße: 3.64 TiB                                                                                                    |                      | Resultierende Größe: 0.00 B |                |                 | Gesamtgröße: 0.00 B                                                                                                    |                             |                      | Resultierend         | de Größe:            | 1.82 TiB   |                                      |            |        |             |
| Hilfe                                                                                                    |                      |                             | Abbrechen Zurü | ck Weiter       | Hilfe                                                                                                    |                             |                      |                      |                      |            | Abbr                                 | echen      | Zurück | Weiter      |

Schaubild 2

Schaubild 3

3. Die Chunk-Größe stelle ich nach Ulfs Empfehlung auf 64 KiB ein; Vorgabe ist 4 KiB (Bild 4).

| 5 🗶         | YaST2 - partitioner @ linux.fritz.box <@linux.fritz.box> > > ^ ( |
|-------------|------------------------------------------------------------------|
| RAI /dev/md | FB_raid_1 hinzufügen                                             |
|             |                                                                  |
|             |                                                                  |
|             |                                                                  |
|             |                                                                  |
|             |                                                                  |
|             | Chunk-Größe                                                      |
|             | 64 KiB 🔍                                                         |
|             |                                                                  |
|             |                                                                  |
|             |                                                                  |
|             |                                                                  |
|             |                                                                  |
|             |                                                                  |
|             |                                                                  |

Schaubild 4

4.

Nun gehe ich in der Systemansicht des Partitionierers auf "RAID" und klappe das Untermenü des RAID aus; hier sehe ich jetzt meinen zuvor so benannten "2TB\_raid\_1".

In der rechten Spalte des Partitionierers wechsele ich vom Reiter "Überblick" in den Reiter "Partitionen" und klicke unten rechts auf "Partition hinzufügen" und dann auf "Weiter" (Bild 5).

|                                                               |         | . / 401/ | 111u/ 2 | TD_Ialu_ |                 |                      | _                 |           |           |
|---------------------------------------------------------------|---------|----------|---------|----------|-----------------|----------------------|-------------------|-----------|-----------|
|                                                               |         | Überblic | k       |          | Verwend         | lete Gerät           | e                 | Partition | en        |
| nvme0n1                                                       |         |          |         |          | Nicht pa<br>1.8 | artitionier<br>2 TiB | t                 |           |           |
| >-sda                                                         | Gerät ∨ | Größe    | F       | Verschl  | Тур             | Label                | Mountpoint        | Anfang    | Ende      |
| >-sde<br>-sde<br>IRAID<br>2TB_raid_1<br>- @ Volume-Verwaltung |         |          |         |          |                 |                      |                   |           |           |
| Bcache                                                        |         |          |         |          |                 |                      |                   |           |           |
| O NFS                                                         |         |          |         |          |                 |                      | Partition biozufi |           | llo lörch |

Schaubild 5

5.

Die neue Partitionsgröße übernehme ich mit "Maximale Größe" und klicke auf "Weiter" (Bild 6).

| Neue Partitionsgröße          |  |
|-------------------------------|--|
| Maximale Größe (1.81 TiB)     |  |
| 🔘 Benutzerdefinierte Größe    |  |
| Größe                         |  |
| 1 TIB                         |  |
| O Benutzerdefinierter Bereich |  |
| Startblock                    |  |
| 2048                          |  |
| Blockende                     |  |
| 3906766942                    |  |
|                               |  |

Schaubild 6

6. Als Rolle des RAIDs wähle ich "Daten- und ISV-Anwendungen" aus; dann auf "Weiter" (Bild 7).

| Partition auf /dev/md/2TB_raid_1 hinzufügen |                            |           |        |        |
|---------------------------------------------|----------------------------|-----------|--------|--------|
|                                             | Rolle                      |           |        |        |
|                                             | O Betriebssystem           |           |        |        |
|                                             | Daten- und ISV-Anwendungen |           |        |        |
|                                             | 🔘 Swap                     |           |        |        |
|                                             | EFI-Boot-Partition         |           |        |        |
|                                             | Raw Volume (unformatiert)  |           |        |        |
|                                             |                            |           |        |        |
| Hilfe                                       |                            | Abbrechen | Zurück | Weiter |

Schaubild 7

7.

Als Formatierung wähle ich das bewährte Ext4-Dateisystem, als Partitions-ID bleibt die voreingestellte "Linux" und bei den "Mount-Optionen" wähle ich "Gerät mounten" und trage händisch einen Pfad ein. Dieser lautet hier: "mnt/2TB\_raid\_1". Der Partitionierer erstellt das Verzeichnis "2TB\_raid\_1" unter "/mnt" und schreibt das auch in die fstab-Datei. Dann auf "Weiter" (Bild 8).

| Formatierungsoptionen<br>Gerät formatieren<br>Dateisystem<br>Ext4<br>Optionen<br>Gerät nicht formatieren<br>Partitions-ID:<br>Linux | Mount-Optionen<br>Gerät mounten<br>Mountpoint<br>nnt/2TB_raid_1 |  |
|----------------------------------------------------------------------------------------------------|-----------------------------------------------------------------|--|
| <br>Gerät verschlüsseln                                                                                                    |                                                                 |  |

Schaubild 8

Nun wird die geplante Partition angezeigt; sie wird unter "/dev/md/2TB\_raid\_1p1" aufgeführt, hat eine Größe von 1,82 TiB, muss noch formatiert werden (das "F" in der Anzeige), wird nicht verschlüsselt, hat den Typ Ext4, kein Label, als Mountpoint "/mnt/2TB\_raid\_1", fängt bei Sektor 2.048 an und endet bei 3.906.766.942. Ich gehe auf "Weiter" (Bild 9).

|                   |            | Öle ande Kala           |            | 1       | Versiendete Cert         |       |             | Dentitien  |            |
|-------------------|------------|-------------------------|------------|---------|--------------------------|-------|-------------|------------|------------|
|                   |            | Uberblick               |            |         | verwendete Gera          | te    |             | Partitione | n          |
| - nvme0n1         |            |                         |            |         | 2TB_raid_1p1<br>1.82 TiB |       |             |            |            |
| >- sda<br>sdb     | Gerät      | 2TB_raid_1p<br>1.82 TiB | 3e F       | Verschl | Тур                      | Label | Mountpoint  | Anfang     | Ende       |
| — sdc             | /dev/md/2T | B_raid_1p1 1            | 1.82 TiB F |         | Ext4 Partition           |       |             |            |            |
| >- sdd            |            |                         |            |         |                          |       |             |            |            |
| >-sde             |            |                         |            |         |                          |       |             |            |            |
| > 2TB_raid_1      |            |                         |            |         |                          |       |             |            |            |
| Volume-Verwaltung |            |                         |            |         |                          |       |             |            |            |
| Bcache            | Ändern     | Löschen                 | ]          |         |                          |       |             |            |            |
| - 😧 NFS           | Andern     | Ebschen                 |            |         |                          |       |             |            |            |
| Btrfs             |            |                         |            |         |                          |       | Partition H | ninzufügen | Alle lösch |

Schaubild 9

## 9. Der Partitionierer fasst zusammen, was er nun umsetzen soll. Ich gehe auf "Weiter" (Bild 10).

| Experten-Partitionierer: Zusammenfassung                                                                                                    |                         |
|----------------------------------------------------------------------------------------------------|-------------------------|
| Änderungen an der Partitionierung                                                                                                    |                         |
| <ul> <li>RAID1 /dev/md/2TB_raid_1 (1.82 TiB) von /dev/sdb (1.82 TiB) und /dev/sdc (1.82 TiB) erstellen</li> <li>Partition /dev/md/2TB_raid_1p1 (1.82 TiB) für /mnt/2TB_raid_1 mit ext4 erstellen</li> </ul> |                         |
|                                                                                                    |                         |
|                                                                                                    |                         |
|                                                                                                    |                         |
|                                                                                                    |                         |
| Hilfe                                                                                                    | Abbrechen Zurück Neiter |

Schaubild 10

8.

## 10. Der RAID 1 wird nun erstellt (Bild 11).

| D RAID1 /dev/md/2TB_raid_1 (1.82 TiB) wi | d aus /dev/sdb (1.82 TiB) un | d /dev/sdc (1.82 TiB) erstell | t |   |
|------------------------------------------|------------------------------|-------------------------------|---|---|
| 'T wird auf /dev/md/21B_raid_1 erstellt  |                              |                               |   |   |
|                                          |                              |                               |   |   |
|                                          |                              |                               |   |   |
|                                          |                              |                               |   |   |
|                                          |                              |                               |   |   |
|                                          |                              |                               |   |   |
|                                          |                              |                               |   |   |
|                                          |                              |                               |   |   |
|                                          |                              |                               |   |   |
|                                          |                              |                               |   | 2 |

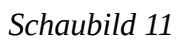

Nachdem der Partitionierer fertig ist (ich habe NICHT auf "Beenden" geklickt), fordert mich mein Tumbleweed auf, das Root-Passwort einzugeben, um den RAID einzubinden / einzuhängen. Das tue ich und der Partitionierer schließt (Bild 12).

|     | *        | Authentifizierung erforderlich — PolicyKit1-KDE-Agent ? 🗸 🔨                                                                        |
|-----|----------|----------------------------------------------------------------------------------------------------|
|     | •        | Legitimierung ist zum Einhängen von /dev/md/<br>2TB_raid_1p1 notwendig                                                             |
|     |          | Eine Anwendung versucht, eine Aktion auszuführen, die erweiterte<br>Rechte benötigt. Für diese Aktion müssen Sie sich berechtigen. |
|     |          |                                                                                                    |
|     |          | Passwort für root:                                                                                                    |
| 0   | ) Detail | S>> OK OK Abbrechen                                                                                                    |
| 1.1 |          |                                                                                                    |

Schaubild 12

11. Ich öffne den Partitionierer erneut und habe nun in der Systemansicht den Baum RAID / 2TB\_raid\_1 / 2TB\_raid\_1p1 (Bild 13).

|                   | Gerät:<br>• Gerät: /dev/md/2TE_raid_1p1<br>• Größe: 1.82 TiB<br>• Verschlüsselt: Nein<br>• GeräterD md-uuid-defe6/46:219e8a14:259e6d7b:429f80b7-part1<br>• Partitions-ID: Linux<br>Datelsystem:<br>• Datelsystem:<br>• Datelsystem: Ext4<br>• Mountpoint: //mnt/2TE_raid_1<br>• Einhängen Durch: UUD<br>• Label:<br>• UUD: 93279354-b851-48a3-bddf-1b73fc632b5f<br>• Journal-Gerät: |
|-------------------|----------------------------------------------------------------------------------------------------|
| - 苯 Einstellungen | Rearbeiten Verschieben Größe ändern Lörchen                                                                                                    |

Schaubild 13

12.

Hier noch einige Ansichten des Partitioniers auf der Ebene RAID / 2TB\_raid\_1 und der Ansicht der Reiter "Überblick", "Verwendete Geräte" und "Partitionen" (Bilder 14 – 16)

| Experten-Partitionierer                                                                                                    |                                                                                                    |                                                         |                   | Exper      | rten          | Partitionierer                  |                     |                                              |                                            |        |                                                                           |   |           |                   |
|----------------------------------------------------------------------------------------------------|----------------------------------------------------------------------------------------------------|---------------------------------------------------------|-------------------|------------|---------------|---------------------------------|---------------------|----------------------------------------------|--------------------------------------------|--------|---------------------------------------------------------------------------|---|-----------|-------------------|
| Systemansicht                                                                                                    | RAID: /dev/md/2TB_ra                                                                                                    | id_1                                                    |                   | Syst       | Systemansicht |                                 |                     | RAID: /dev/md/2TB_raid_1                     |                                            |        |                                                                           |   |           |                   |
| Systemanicht<br>✓ □ linux<br>→ □ festplaten<br>- romeön1<br>> sda<br>- sdb<br>- sdc<br>> sdd<br>> sdd<br>> sdd<br>> dd<br>- zm_ndi,1p1<br>- @ Volnwe Verwaltung<br>- @ Bache<br>- @ Nr5<br>- @ Gerätegraphen | RAID: /dev/md/2TB_rail_1     Überblick     Überblick     Gerät:     Gerät:     Gerät:     Gerät: B2 Tiß     Geräte:B Tiß     Geräte:B Tiß     Geräte:B Tiß     Geräte:B Tiß     Geräte:B Tiß     Geräte:B Tiß     Geräte:B Tiß     Satalogerthmus:Stand     Partitionstabelle: GPT     Datelsystem:     Datelsystem:     Eindergreft:     Eindergreft | Id_1 Verwendete Geräte 6:219e8a14:259e6d7b:429f80b7 ard | Partitionen       | Syste<br>~ |               | Inscht<br>Insc    Festplatten   | Gerät v<br>/dev/sdt | 0:/dev<br>Über<br>✓ Größ<br>> 1.82<br>: 1.82 | V/md/2<br>iblick<br>ie F<br>2 TiB<br>2 TiB | Versch | Verwendete Geräte<br>Typ<br>Typ<br>Teil von 216 raid<br>Teil von 278 raid | 1 | Partition | n                 |
| Einstellungen                                                                                                    | Label:     UUID:     Bearbeiten     Löschen Ne                                                                                                    | eue Partitionstabelle                                   | Abbrechen Beenden | E          | ≓ I           | zusammernassung der inscanation |                     |                                              |                                            |        |                                                                           |   | Abbrechen | Ändern<br>Beenden |

Schaubild 14

Schaubild 15

| ✓ ♀ linux                        | Überblick                  |         |          |   | Verwende | te Geräte   | Partitionen     |               |        |  |  |  |
|----------------------------------|----------------------------|---------|----------|---|----------|-------------|-----------------|---------------|--------|--|--|--|
| Festplatten                      | 21B, raid, 1p1<br>1.82 TiB |         |          |   |          |             |                 |               |        |  |  |  |
| > sdb                            | Gerät                      | ~       | Größe    | F | Verschl  | Тур         | Label           | Mountpoint    | 1      |  |  |  |
| sdc                              | /dev/md/2TB_r              | aid_1p1 | 1.82 TiB |   |          | Ext4 Partir | tion            | /mnt/2TB_raid | _1     |  |  |  |
| >- sdd                           |                            |         |          |   |          |             |                 |               |        |  |  |  |
| >-sde                            |                            |         |          |   |          |             |                 |               |        |  |  |  |
| V 🖬 RAID                         |                            |         |          |   |          |             |                 |               |        |  |  |  |
| 2TB_raid_1                       |                            |         |          |   |          |             |                 |               |        |  |  |  |
| 2TB_raid_1p1                     |                            |         |          |   |          |             |                 |               |        |  |  |  |
| Volume-verwaitung                |                            |         |          |   |          |             |                 |               |        |  |  |  |
| - O NES                          |                            |         |          |   |          |             |                 |               |        |  |  |  |
| Btrfs                            |                            |         |          |   |          |             |                 |               |        |  |  |  |
| 9 Gerätegraphen                  |                            |         |          |   |          |             |                 |               |        |  |  |  |
| Zusammenfassung der Installation | _                          |         |          |   |          |             |                 | _             |        |  |  |  |
| → Einstellungen                  | Ändern v                   | Lösche  | n        |   |          |             |                 |               |        |  |  |  |
|                                  |                            |         |          |   |          | Pa          | irtition hinzuf | ügen Alle lö  | ischer |  |  |  |

Schaubild 16

## 13. Zum Schluss noch der Gerätegraph des Partitionierers (Bild 17).

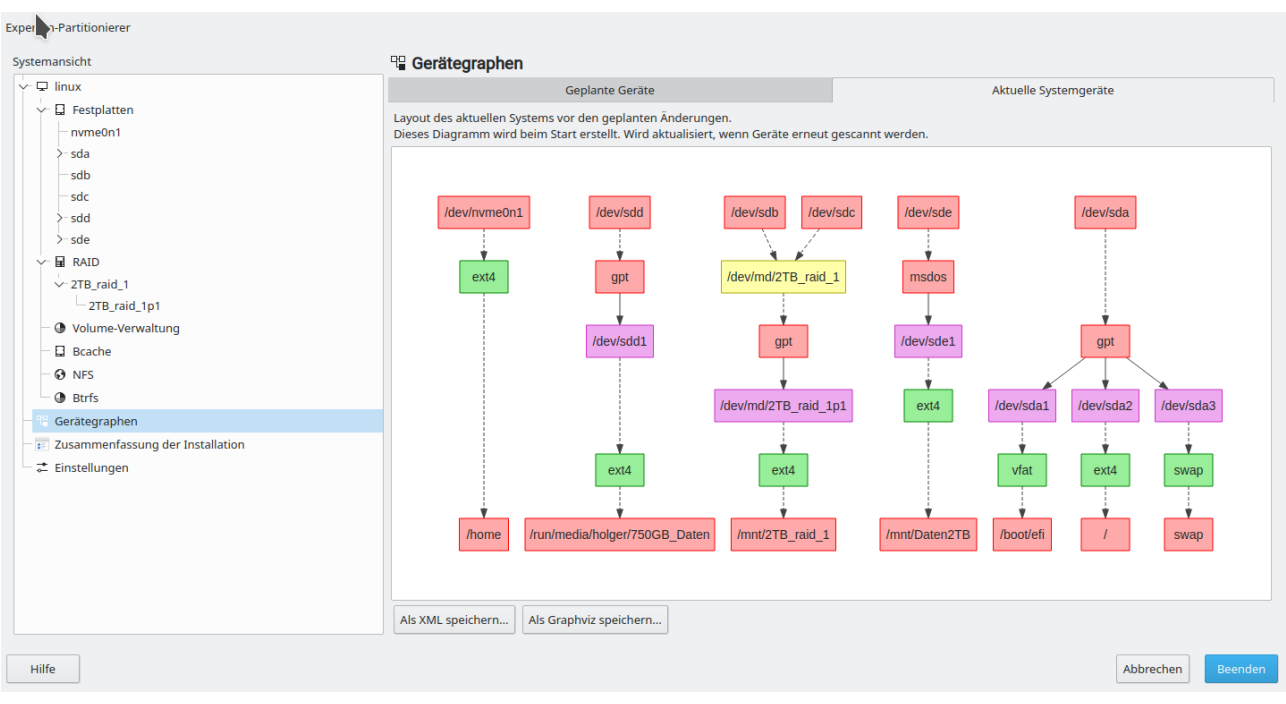

Schaubild 17

Ich hoffe, das ist hilfreich (wenn ihr mit openSUSE arbeitet und einen

RAID-Verbund einrichten wollt). Die Anleitung, die ich im Netz fand war schon etwas veraltet und nicht immer ganz klar in der Vorgehensweise.

05.06.2020 Holger Hönle